I have two DI-824VUP Routers, how can I set them up to work with each other? (continued)

**Step 8** The device will restart. Click on the Continue button.

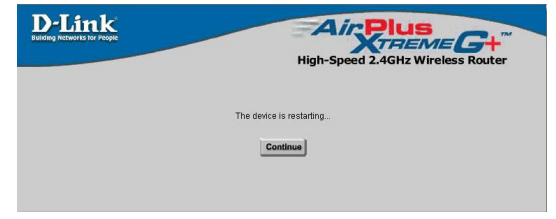

**Step 9** Click on Select IKE Proposal.

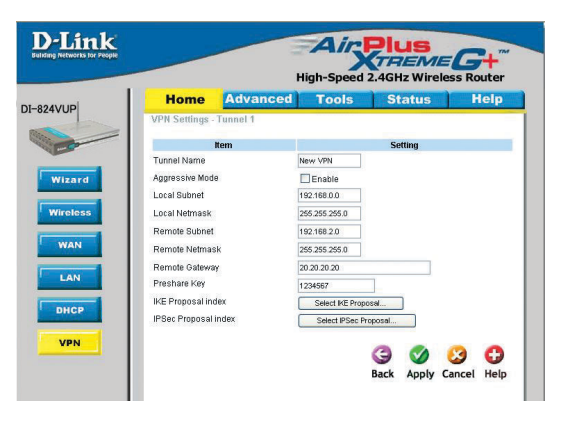

**Step 10** Enter a name for proposal ID number 1 and select Group 1, 2, or 5 from the DH Group dropdown menu.

|    | Ho       | me         | Advan       | ced    | Т        | ool    | 5          | Sta    | tus       | He       | elp    |
|----|----------|------------|-------------|--------|----------|--------|------------|--------|-----------|----------|--------|
| -  | VPN Set  | tings - Tı | innel 1 - S | et IKE | Propo    | sal    |            |        |           |          |        |
|    |          | Ite        | m           |        |          |        |            | Settir | g         |          |        |
| L. | IKE Prop | osal index |             |        | - Empt   | (-     |            |        |           |          |        |
|    |          |            |             |        | I        |        | _          |        |           |          |        |
|    |          |            |             |        | <u> </u> | _      | Remove     |        |           |          |        |
|    | ID Prope | eal Name   | DH Group    | End    | comt alc | orithn | n âuth aln | arithm | Life Time | Life Tim | e i ir |
|    | 1 KEP    | roposal    | Group 1     | ~      | 3DES     | *      | SHA1       | ~      | 0         | Sec.     | ¥      |
|    | 2        |            | Group 1     |        | SDES     | ~      | SHAT       | ~      | 0         | Sec.     | ~      |
| L  | 3        |            | Group 5     |        | 3DES     | ~      | SHA1       | ~      | 0         | Sec.     | *      |
|    | 4        |            | Group 1     | ~      | 3DES     | ~      | SHA1       | ~      | 0         | Sec.     | ~      |
|    | 5        |            | Group 1     | ~      | 3DES     | ~      | SHAT       | ~      | 0         | Sec.     | Y      |
| L  | 6        |            | Group 1     | ~      | 3DES     | ~      | SHA1       | ~      | 0         | Sec.     | ¥      |
| L  | 7        |            | Group 1     | ~      | 3DES     | ~      | SHAT       | ~      | 0         | Sec.     | ~      |
|    | 8        |            | Group 1     | ~      | 3DES     | *      | SHAT       | ~      | 0         | Sec.     | *      |
|    | 9        |            | Group 1     | ~      | 3DES     | ~      | SHA1       | ~      | 0         | Sec.     | ×      |
|    | 10       |            | Group 1     | ~      | 30ES     | ~      | SHAT       | ~      | 0         | Sec      | ~      |

I have two DI-824VUP Routers, how can I set them up to work with each other? (continued)

**Step 11** Select DES or 3DES as the Encryption Algorithm.

D-Link Building Networks for People

**Step 12** Select SHA-1 or MD5 as the Authentication Algorithm.

|                                                                             | Home                                                                                    | Advanced                                                                                                    | Tools                                                                                                    | Stat                                                                                                    | tus                                                                                                    | Help                                                             |
|-----------------------------------------------------------------------------|-----------------------------------------------------------------------------------------|----------------------------------------------------------------------------------------------------|----------------------------------------------------------------------------------------------------|----------------------------------------------------------------------------------------------------|----------------------------------------------------------------------------------------------------|------------------------------------------------------------------|
| VP                                                                          | N Settings -                                                                            | Funnel 1 - Set IK                                                                                                    | E Proposal                                                                                                    |                                                                                                    |                                                                                                    |                                                                  |
|                                                                             | P                                                                                       | lem                                                                                                    |                                                                                                    | Settin                                                                                                    | q                                                                                                    |                                                                  |
| IKE                                                                         | Proposal ind                                                                            | ex                                                                                                    | - Empty -                                                                                                    |                                                                                                    |                                                                                                    |                                                                  |
|                                                                             |                                                                                         |                                                                                                    |                                                                                                    |                                                                                                    |                                                                                                    |                                                                  |
|                                                                             |                                                                                         |                                                                                                    |                                                                                                    | emove                                                                                                    |                                                                                                    |                                                                  |
| ID                                                                          | Proposal Nar                                                                            | ne DH Group Er                                                                                                    | ncrypt algorithm /                                                                                                    | Auth algorithm                                                                                                    | Life Time                                                                                                    | Life Time Uni                                                    |
| 1                                                                           | IKE Proposal                                                                            | Group 1 💌                                                                                                    | 3DES 🗸                                                                                                    | SHA1 🗸                                                                                                    | 0                                                                                                    | Sec. 💌                                                           |
| 2                                                                           |                                                                                         | Group 1 💌                                                                                                    | 3DES<br>DES                                                                                                    | SHA1 🗸                                                                                                    | 0                                                                                                    | Sec. 💌                                                           |
| 3                                                                           |                                                                                         | Group 1 💌                                                                                                    | 3DES 💌                                                                                                    | SHA1 🗸                                                                                                    | 0                                                                                                    | Sec. 💌                                                           |
| 4                                                                           |                                                                                         | Group 1 💌                                                                                                    | 3DES 💌                                                                                                    | SHA1 🗸                                                                                                    | 0                                                                                                    | Sec. 💌                                                           |
| 5                                                                           |                                                                                         | Group 1 💌                                                                                                    | 3DES 💌                                                                                                    | SHA1 💌                                                                                                    | 0                                                                                                    | Sec. 💌                                                           |
| 6                                                                           |                                                                                         | Group 1 💌                                                                                                    | 3DES 💌                                                                                                    | SHA1 💌                                                                                                    | 0                                                                                                    | Sec. 💌                                                           |
| 7                                                                           |                                                                                         | Group 1 💌                                                                                                    | 3DES 💌                                                                                                    | SHA1 💌                                                                                                    | 0                                                                                                    | Sec. 💌                                                           |
| 8                                                                           |                                                                                         | Group 1 💌                                                                                                    | 3DES 💌                                                                                                    | SHA1 🗸                                                                                                    | 0                                                                                                    | Sec. 💌                                                           |
| 9                                                                           |                                                                                         | Group 1 💌                                                                                                    | 3DES 💌                                                                                                    | SHA1 ¥                                                                                                    | 0                                                                                                    | Sec. 💌                                                           |
| 10                                                                          |                                                                                         | Group 1 💌                                                                                                    | 3DES 🗸                                                                                                    | SHA1 ¥                                                                                                    | 0                                                                                                    | Sec. 💌                                                           |
| werss for People                                                            |                                                                                         | Proposal ID – S                                                                                                    | elections V Ac                                                                                                    | d 2.4GHz                                                                                                    | l index                                                                                                    | G+"<br>ss Router                                                 |
| nk                                                                          | Home                                                                                    | Proposal ID - 99                                                                                                    | elections V Ac<br>Aligh-Spee                                                                                                    | d 2.4GHz                                                                                                    | l index<br>S<br>Wirele<br>tus                                                                                                    | SS Router<br>Help                                                |
| k<br>roopit                                                                 | Home<br>N Settings -                                                                    | Proposal ID - 99<br>Advanced<br>Fonnel 1 - Set IK                                                                                                    | Adding<br>High-Spee<br>Tools<br>E Proposal                                                                                                    | d 2.4GHz                                                                                                    | l index<br>S<br>Wirele<br>tus                                                                                                    | C+<br>ss Router<br>Help                                          |
| K<br>COUR                                                                   | Home<br>N Settings -                                                                    | Proposal ID - Advanced                                                                                                    | High-Spee<br>Froposal                                                                                                    | d to Proposa                                                                                                    | l index<br>S<br>Wirele<br>tus                                                                                                    | Ss Router<br>Help                                                |
|                                                                             | Home<br>N Settings<br>II<br>: Proposal indi                                             | Proposal ID 90<br>Advanced<br>runnel 1 - Set IK<br>em                                                                                                    | High-Spee                                                                                                    | d 2.4GHz<br>Settir                                                                                                    | l index<br>S<br>Wirele<br>tus                                                                                                    | SS Router<br>Help                                                |
| K<br>Propie                                                                 | Home<br>N Settings -<br>Proposal inde                                                   | Proposal ID                                                                                                    | High-Spee<br>Tools<br>E Proposal                                                                                                    | d 2.4GHz<br>Settir                                                                                                    | l index<br>S<br>Wirele<br>tus                                                                                                    | SS Router<br>Help                                                |
| Kopit<br>VP.                                                                | Home<br>N Settings -<br>I<br>Proposal inde                                              | Proposal ID - 90<br>Advanced<br>Funnel 1 - Set IK<br>em<br>ex                                                                                                    | High-Spee<br>Tools<br>E Proposal                                                                                                    | d 2.4GHz<br>Settin                                                                                                    | l index<br>S<br>Wirele<br>tus                                                                                                    | SS Router<br>Help                                                |
| C VP                                                                        | Home<br>N Settings -<br>N<br>Proposal inde                                              | Advanced<br>funnel 1 - Set IK<br>em<br>ex                                                                                                    | High-Spee<br>Tools<br>E Proposal                                                                                                    | dito proposa<br>Carlos de la composa<br>de la composa<br>de la composa<br>settin<br>tensove                                                                                                    | l index<br>S<br>Wirele<br>tus                                                                                                    | SS Router<br>Help                                                |
| VP<br>IKE                                                                   | Home<br>N Settings - "<br>Proposal Nan<br>Proposal Nan                                  | Proposal ID - or<br>Advanced<br>runnel 1 - Set IK<br>em<br>ex                                                                                                    | High-Spee<br>High-Spee<br>Tools<br>E Proposal<br>. Empty-<br>                                                                                                    | dito proposa<br>control proposa<br>d 2.4GHz<br>Star<br>settin<br>temove                                                                                                    | l index<br>Wirele<br>tus<br>ng                                                                                                    | ss Router<br>Help                                                |
| VP<br>IKE                                                                   | Home<br>N Settings -<br>Proposal Nan<br>(KE Proposal                                    | Proposal ID - 64 Advanced funnel 1 - Set IK en en e DH Group E Group 1  Group 1  Group 1                                                                                                    | High-Spee<br>Tools<br>E Proposal<br>Emety-<br>Emety-<br>E mety-<br>E Free<br>Free<br>Fre | dio Proposa<br>Contractor<br>d 2.4GHz<br>Settin<br>Settin<br>Nuth algorithm                                                                                                    | l index<br>Wirele<br>tus                                                                                                    | ss Router<br>Help                                                |
| VPI<br>IKE                                                                  | Home N Settings - N Proposal Inde Proposal Nan IntE Proposal                            | Proposal ID – 64 Advanced Unnel 1 - Set IK em EX Oroup 1 * Oroup 1 * Oroup 1 * Oroup 1 *                                                                                                    | High-Spee<br>Tools<br>Proposal<br>E Proposal<br>Entry -<br>E<br>See S<br>See S                                                                                                | dito Proposa<br>Carlos Carlos Ca | l index<br>Wirele<br>tus                                                                                                    | ss Router<br>Help                                                |
| VP<br>IKE                                                                   | Home N Settings - N Proposal Inde Proposal INan INE Proposal                            | Proposal D = 44  Advanced  Advanced  unnel 1 - Set IK  em  y  Coupt *  Coupt *  Coupt *  Coupt *  Coupt *                                                                                                    | Alectore – V Ad<br>Alectore – V Ad<br>High-Spee<br>Tools<br>Proposal<br>- Endy-<br>E<br>Ses V<br>Ses V<br>Ses V<br>Ses V<br>Ses V                                                                                                    | dito Proposa<br>dito Proposa<br>dito Proposa<br>dito Proposa<br>setti<br>setti<br>Mas<br>SHAI V<br>SHAI V<br>SHAI V<br>SHAI V                                                                                                    | Life Time<br>0<br>0<br>0                                                                                                    | e Life Time Un<br>Sec. W<br>Sec. W<br>Sec. W                     |
| VP<br>IKE<br>1<br>1<br>2<br>3<br>4<br>4                                     | Home N Settings I Proposal Inde Proposal Nan IrtE Proposal Inde                         | Proposal D = <<br>Advanced<br>Innel 1 - Set IK<br>en<br>proposal W<br>Group 1 W<br>Group 1 W<br>Group 1 W<br>Group 1 W                                                                                                    | High-Spee<br>Tools<br>Proposal<br>-Enery-<br>(2)<br>(2)<br>(2)<br>(2)<br>(2)<br>(2)<br>(2)<br>(2)                                                                                                    | d to Proposal<br>d to Proposal<br>d 2.4GHz<br>Stat<br>Stat<br>SHA1 V<br>SHA1 V<br>SHA1 V<br>SHA1 V                                                                                                    | Life Time<br>0<br>0<br>0<br>0                                                                                                    | E Life Time Un<br>Sec. W<br>Sec. W<br>Sec. W                     |
| VP<br>WP<br>IKE<br>3<br>4<br>5                                              | Home<br>N Settings -<br>Proposal Inda<br>Proposal Nan<br>(KE Proposal                   | Proposal D         - 44           Advanced         -           Advanced         -           Group I         -           Group I         -           Group I         -           Group I         -           Group I         -           Group I         -           Group I         -           Group I         -           Group I         -           Group I         -                                                                                                    | dect one - v         Additional           High-Spee         Tools           E Proposal         -Emery-           E Second         -Emery-           205 v         -205 v           305 v         -305 v           305 v         -305 v           305 v         -305 v           305 v         -305 v           305 v         -305 v           305 v         -305 v           305 v         -305 v           305 v         -305 v           305 v         -305 v                                                                                                    | Id 10         Proposal           Id 2.4GHz         Stat           Stat         Stat           Stat         Stat           SHA1 ×         SHA1 ×           SHA1 ×         SHA1 ×           SHA1 ×         SHA1 ×           SHA1 ×         SHA1 ×           SHA1 ×         SHA1 ×           SHA1 ×         SHA1 ×                                                                                                    | Life Time<br>0<br>0<br>0<br>0<br>0                                                                                                    | E Life Time Un<br>Sec. W<br>Sec. W<br>Sec. W<br>Sec. W           |
| VP<br>IKE<br>1<br>1<br>2<br>3<br>4<br>5<br>6<br>6                           | Home N Settings - Proposal Nan Proposal Nan                                             | Proposal D         - 40           Advanced         -           Advanced         -           Image: Second Second                                                                                                    | High-Spee<br>Tools<br>E Proposal<br>E Proposal<br>E Proposal<br>E See W<br>365 W<br>365 W<br>365 W<br>365 W<br>365 W<br>365 W<br>365 W<br>365 W                                                                                                    | ktito         Proposal           Q         2,4GHz           Stat         Stat           Stat         Stat           SHA1         SHA1           SHA1         SHA1           SHA1         SHA1           SHA1         SHA1           SHA1         SHA1           SHA1         SHA1                                                                                                    | Life Time<br>0<br>0<br>0<br>0<br>0<br>0<br>0<br>0                                                                                                    | Elfe Time Un<br>Sec. W<br>Sec. W<br>Sec. W<br>Sec. W             |
| Гтора<br>(тора)<br>И<br>1<br>1<br>2<br>4<br>5<br>6<br>7<br>7<br>7           | Home N Settings                                                                         | Proposal D = 24<br>Advanced<br>unnel 1 - Set (K<br>oroug 1 =<br>oroug 1 = | steet one -           A           High-Spee         Tools            E Proposal         -         -         -           - Empty -          F         F         -           aces w         aces w         aces w         aces w         aces w           aces w         aces w         aces w         aces w         aces w         aces w           aces w         aces w                                                                                                    | tetto Proposa<br>d 2.4GHz<br>Settin<br>Settin<br>Settin<br>SHA1 ¥<br>SHA1 ¥<br>SHA1 ¥<br>SHA1 ¥<br>SHA1 ¥<br>SHA1 ¥                                                                                                    | lindex lindex li | E Life Time Un<br>Sec. W<br>Sec. W<br>Sec. W<br>Sec. W<br>Sec. W |
| VP<br>IKE<br>3<br>4<br>5<br>5<br>7<br>8                                     | Home N Settings - I I Proposal Inde Proposal Inde I I I I I I I I I I I I I I I I I I I | Proposal D         - 60           Advanced         -           Advanced         -           Immed 1 - Set IR         -           Oroug 1 w         -           Oroug 1 w         -           Oroug 1 w         -           Oroug 1 w         -           Oroug 1 w         -           Oroug 1 w         -           Oroug 1 w         -           Oroug 1 w         -           Oroug 1 w         -           Oroug 1 w         -           Oroug 1 w         -           Oroug 1 w         -           Oroug 1 w         -                                                                                                    | High-Spee           High-Spee           Tools           Tools           Proposal           -Enery-           2           205 ×           305 ×           305 ×           305 ×           305 ×           305 ×           305 ×           305 ×           305 ×           305 ×           305 ×           305 ×           305 ×           305 ×           305 ×           305 ×           305 ×           305 ×           305 ×           305 ×           305 ×           305 ×           305 ×           305 ×           305 ×           305 ×           305 ×           305 ×           305 ×           305 ×           305 ×           305 ×           305 ×           305 ×           305 ×           305 ×                                                                                                    | Mite         Proposal           Venova         Venova           Settia         Settia           Venova         SHA1 ×           SHA1 ×         SHA1 ×           SHA1 ×         SHA1 ×           SHA1 ×         SHA1 ×           SHA1 ×         SHA1 ×           SHA1 ×         SHA1 ×           SHA1 ×         SHA1 ×           SHA1 ×         SHA1 ×           SHA1 ×         SHA1 ×           SHA1 ×         SHA1 ×                                                                                                    | Life Time 0 0 0 0 0 0 0 0 0 0 0 0 0 0 0 0 0 0 0                                                                                                    | ELITE TIME UN<br>Sec. W<br>Sec. W<br>Sec. W<br>Sec. W<br>Sec. W  |
| Кир<br>Иса<br>1<br>1<br>2<br>3<br>4<br>4<br>5<br>6<br>6<br>7<br>7<br>9<br>9 | Home N Settings                                                                         | Proposal D         - 20           Advanced         -           Immediation         -           Orougitive         -           Orougitive         -           Orougitive         -           Orougitive         -           Orougitive         -           Orougitive         -           Orougitive         -           Orougitive         -           Orougitive         -           Orougitive         -           Orougitive         -           Orougitive         -           Orougitive         -           Orougitive         -                                                                                                    | alect one - · · · / Ale           High-Spee           Tools           Proposal           - Entry - · · · · · · · · · · · · · · · · · ·                                                                                                    | kito         Proposa           Vital         Proposa           Vital         Stati           Setti         Setti           Mos         Stati           Stati         Stati           Stati         Stati           Stati         Stati           Stati         Stati           Stati         Stati           Stati         Stati           Stati         Stati           Stati         Stati           Stati         Stati           Stati         Stati                                                                                                    | Life Time<br>0<br>0<br>0<br>0<br>0<br>0<br>0<br>0<br>0<br>0<br>0<br>0<br>0                                                                                                    | ELife Time Un<br>Sec. W<br>Sec. W<br>Sec. W<br>Sec. W<br>Sec. W  |

AirPlus C.

**Step 13** Enter a Lifetime value of 2800 and then either select Sec. or KByte as the unit for the lifetime value.

|                       | Home           | Advanced                                         | Tools                                | Sta                                  | tus       | Hel                        |
|-----------------------|----------------|--------------------------------------------------|--------------------------------------|--------------------------------------|-----------|----------------------------|
| VPP                   | I Settings - T | unnel 1 - Set IK                                 | E Proposal                           |                                      |           |                            |
|                       | It             | em                                               |                                      | Setti                                | ng        |                            |
| IKE                   | Proposal inde  | α                                                | - Empty -                            |                                      |           |                            |
|                       |                |                                                  |                                      |                                      |           |                            |
|                       |                |                                                  |                                      | Remove                               |           |                            |
| ID                    | Proposal Nam   | e DH Group E                                     | ncrypt algorithm                     | Auth algorithm                       | Life Time | Life Time U                |
| 1                     | KE Proposal    | Group 1 💌                                        | 3DES 💌                               | SHA1 🗸                               | 2800      | Sec. 💌                     |
| 2                     |                | Group 1 💌                                        | 3DES 💌                               | SHA1 💌                               | 0         | Sec.                       |
| 3                     |                | Group 1 💌                                        | 3DES 💌                               | SHA1 💌                               | 0         | Sec. V                     |
| 4                     |                | Group 1 💌                                        | 3DES 💌                               | SHA1 💌                               | 0         | Sec. 💌                     |
|                       |                | Group 1 💌                                        | 3DES 💌                               | SHA1 💌                               | 0         | Sec. 💌                     |
| 5                     |                |                                                  |                                      | Care a se                            | 0         | Sec. 💌                     |
| 5<br>6                |                | Group 1 💌                                        | 3DES 🐱                               | SPIA1 V                              | -         |                            |
| 5<br>6<br>7           |                | Group 1 🛩<br>Group 1 🛩                           | 3DES 🛩                               | SHA1 V                               | 0         | Sec. V                     |
| 5<br>6<br>7<br>8      |                | Group 1 🛩<br>Group 1 🛩<br>Group 1 🛩              | 3DES 🛩<br>3DES 🛩                     | SHA1 V<br>SHA1 V                     | 0         | Sec. 🗸                     |
| 5<br>6<br>7<br>8<br>9 |                | Group 1 ¥<br>Group 1 ¥<br>Group 1 ¥<br>Group 1 ¥ | 3DES ¥<br>3DES ¥<br>3DES ¥<br>3DES ¥ | SHA1 V<br>SHA1 V<br>SHA1 V<br>SHA1 V | 0         | Sec. V<br>Sec. V<br>Sec. V |

## I have two DI-808HV Routers, how can I set them up to work with each other? (continued)

**Step 14** Select 1 out of the Proposal ID dropdown menu and click Add To, which will add the proposal that was just configured to the IKE Proposal Index. Click Apply.

| Ho      | me [         | Advance      | ed      | Tool      | s Sta            | itus      | Help          |
|---------|--------------|--------------|---------|-----------|------------------|-----------|---------------|
| VPN Se  | ettings - Tu | nnel 1 - Set | IKE Pro | posal     |                  |           |               |
|         | Iter         | n            |         |           | Sett             | ng        |               |
| IKE Pro | posal index  |              | KE      | Proposal  |                  |           |               |
|         |              |              |         |           | Remove           |           |               |
|         |              |              | -       |           |                  |           |               |
| ID Prop | oosal Name   | DH Group     | Encrypt | algorithr | n Auth algorithn | Life Time | Life Time Uni |
| 1 IKE   | Proposal     | Group 1 💌    | 3D      | !S 💙      | SHA1 💌           | 2800      | Sec. 💌        |
| 2       |              | Group 1 💌    | 3D      | is 🗸      | SHA1 💌           | 0         | Sec. 💌        |
| 3       |              | Group 1 💌    | 30      | s 🖌       | SHA1 💌           | 0         | Sec. 💌        |
| 4       |              | Group 1 💌    | 30      | s 🗸       | SHA1 🛩           | 0         | Sec. 💌        |
| 5       |              | Group 1 💌    | 30      | s 🗸       | SHA1 💌           | 0         | Sec. 💌        |
| 6       |              | Group 1 💌    | 30      | s 🗸       | SHA1 💌           | 0         | Sec. 💌        |
| 7       |              | Group 1 💌    | 30      | s 🗸       | SHA1 M           | 0         | Sec. 🗸        |
| 8       |              | Group 1 💌    | 30      | IS 💙      | SHA1 ¥           | 0         | Sec. 🗸        |
| 9       |              | Group 1 👻    | 30      | IS 🗸      | SHA1 💌           | 0         | Sec. 🗸        |
| 10      |              | Group 1 💌    | 30      | s 🗸       | SHA1 ¥           | 0         | Sec. 🗸        |
|         |              | -            |         |           |                  |           |               |
|         | 3            | Proposal ID  | 0       | *         | Add to Propos    | al index  |               |

**Step 15** The device will restart. Click on the Continue button. Then click Back.

| D-Link | Air Plus                          |
|--------|-----------------------------------|
|        | High-Speed 2.4GHz Wireless Router |
|        | The device is restarting          |
|        | Continue                          |
|        |                                   |

### **Step 16** Click on Select IPSec Proposal.

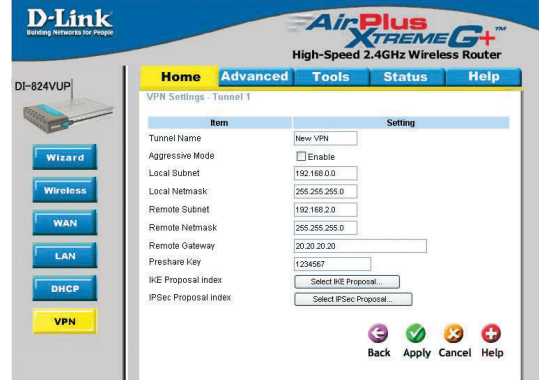

#### I have two DI-824VUP Routers, how can I set them up to work with each other?(continued)

**D**-Link

Step 17 Enter a name for proposal ID number 1 and select Group 1, 2, 5, or None from the DH Group dropdown menu.

| Step  | 18    | Select    | ESP    | or | AH | as | the |
|-------|-------|-----------|--------|----|----|----|-----|
| Encar | osula | tion Prot | tocol. |    |    |    |     |

| 324VUP                                                                                              | Home                                                                                                    | Advance                                                                                                    | ed) T                                                                                                    | ools                                                                                                    | Statu                                                                                                    | 5                                                                                                 | Help                                                                                            |
|----------------------------------------------------------------------------------------------------|----------------------------------------------------------------------------------------------------|----------------------------------------------------------------------------------------------------|----------------------------------------------------------------------------------------------------|----------------------------------------------------------------------------------------------------|----------------------------------------------------------------------------------------------------|---------------------------------------------------------------------------------------------------|-------------------------------------------------------------------------------------------------|
|                                                                                                    | VPN Settings -                                                                                                    | Funnel 1 - Set                                                                                                    | IPSEC Pro                                                                                                    | oposal                                                                                                    |                                                                                                    |                                                                                                   |                                                                                                 |
| - Co                                                                                                | H                                                                                                    | em                                                                                                    |                                                                                                    |                                                                                                    | Setting                                                                                                    |                                                                                                   |                                                                                                 |
| Wizard                                                                                              | IPSec Proposal in                                                                                                    | ndex                                                                                                    | - Empt                                                                                                    | Y -                                                                                                    | ve                                                                                                    |                                                                                                   |                                                                                                 |
| Wireless                                                                                            | ID Proposal<br>Name                                                                                                    | DH Group p                                                                                                    | Encap<br>Irotocol                                                                                                    | Encrypt<br>algorithm                                                                                                    | Auth<br>algorithm                                                                                                    | Life<br>Time                                                                                      | Life Time<br>Unit                                                                               |
| WAN                                                                                                 | 1 IPSec Proposal                                                                                                    | None 💌                                                                                                    | ESP 🛩                                                                                                    | 3DES 💌                                                                                                    | None 💌                                                                                                    | 0                                                                                                 | Sec. 🗸                                                                                          |
|                                                                                                    | 2                                                                                                    | Group 1                                                                                                    | ESP 🛩                                                                                                    | 3DES 💌                                                                                                    | None 💌                                                                                                    | 0                                                                                                 | Sec. 🗸                                                                                          |
| LAN                                                                                                 | 3                                                                                                    | Group 2<br>Group 5                                                                                                    | ESP 💌                                                                                                    | 3DES 💌                                                                                                    | None 💌                                                                                                    | 0                                                                                                 | Sec. 🗸                                                                                          |
|                                                                                                    | 4                                                                                                    | None 💌                                                                                                    | ESP 💌                                                                                                    | 3DES 💌                                                                                                    | None 💌                                                                                                    | 0                                                                                                 | Sec. 🛩                                                                                          |
| DHCP                                                                                                | 5                                                                                                    | None 💌                                                                                                    | ESP 💌                                                                                                    | 3DES 💌                                                                                                    | None 💌                                                                                                    | 0                                                                                                 | Sec. 🗸                                                                                          |
| VDN                                                                                                 | 6                                                                                                    | None 🔽                                                                                                    | ESP 💌                                                                                                    | 3DES 💌                                                                                                    | None 💌                                                                                                    | 0                                                                                                 | Sec. 🗸                                                                                          |
| VEN                                                                                                 | 7                                                                                                    | None 💌                                                                                                    | ESP 🛩                                                                                                    | 3DES 💌                                                                                                    | None 💌                                                                                                    | 0                                                                                                 | Sec. 🗸                                                                                          |
|                                                                                                    | 8                                                                                                    | None 💙                                                                                                    | ESP 👻                                                                                                    | 3DES 💌                                                                                                    | None 💌                                                                                                    | 0                                                                                                 | Sec. 🗸                                                                                          |
|                                                                                                    |                                                                                                    | 1.0                                                                                                    | ( in the second second                                                                                                    |                                                                                                    | blenn be                                                                                                    | 0                                                                                                 |                                                                                                 |
|                                                                                                    | 9                                                                                                    | None 💌                                                                                                    | ESP 💌                                                                                                    | 3DES 🚩                                                                                                    | 140116                                                                                                    | 0                                                                                                 | 3ec. 💌                                                                                          |
| D-Link                                                                                              | 9                                                                                                    | None V<br>None V<br>Proposal ID                                                                                                    | ESP V<br>ESP V                                                                                                    | 30ES V<br>30ES V<br>Add to                                                                                                    | Proposal in                                                                                                    | lex                                                                                               | Sec. V                                                                                          |
| D-Link                                                                                              | 9 10                                                                                                    | None V<br>None V<br>Proposal ID                                                                                                    | ESP V<br>ESP V<br>- select one -                                                                                                    | 30es v<br>30es v<br>Add to                                                                                                    | Proposal in<br>Proposal in<br>AGHz Wi                                                                                                    | dex<br>ireles:                                                                                    | Sec. V<br>Sec. V                                                                                |
|                                                                                                    | 9 10 10 Home                                                                                                    | None V<br>None V<br>Proposal ID -                                                                                                    | ESP V<br>ESP V<br>- select one -<br>High                                                                                                    | 30ES V<br>30ES V<br>Add to<br>-Speed 2<br>00IS                                                                                                    | Proposal interest of the second second secon | ireles:                                                                                           | Sec. V<br>Sec. V<br>Sec. V                                                                      |
| D-Link<br>ma Attack i Ja Aspe<br>ZAVUP<br>Wizard                                                    | 9<br>10<br>VPN Settings -1<br>IPSec Proposal in                                                                                                    | None  Proposal ID  Advance Composal ID  Advance Com | ESP V<br>ESP V<br>- select one -<br>High<br>ed T<br>IPSEC Pro                                                                                                    | Addto                                                                                                    | Proposal in<br>Proposal in<br>AGHz Wi<br>Status<br>Setting                                                                                                    | ireles:                                                                                           | Sac. V                                                                                          |
| P-Link<br>Ing Ritarits Brage<br>24VUP<br>Wizard<br>Wizard                                           | 9<br>10<br>Home<br>VPN Settings -1<br>IPSec Proposal in<br>D Proposal<br>Name                                                                                                    | None   None   No | ESP V<br>ESP V<br>- select one -<br>High<br>ed T<br>IPSEC Pro                                                                                                    | Add to<br>Add to<br>- V Add to<br>- Speed 2<br>Cools<br>- Speed 2<br>- Speed 2                                                                                                    | Proposal init                                                                                                    | Life<br>Time                                                                                      | Sec. V<br>Sec. V<br>Sec. V                                                                      |
| PLEASE BY MEYER                                                                                     | 9<br>10<br>VPN Settings - 1<br>IPSec Proposal in<br>1 PSec Proposal in<br>1 PSec P | None  None   | ESP  ESP  ESP  ESP  ESP  ESP  Esp  Esp  Esp  Esp  Esp  Esp  Esp  Esp                                                                                                    | Cost      Cost      C                                                                                                    | Proposal init                                                                                                    | u<br>o<br>dex<br>s<br>Life<br>Time<br>0                                                           | Sec. V<br>Sec. V<br>Sec. V                                                                      |
| P-Link<br>Markets Ber Avge<br>Vizard<br>Wireless<br>WAN                                             | 9 10 Home VPH Settings IPBac Proposal I PEac Proposal I PEac Proposal I PEac Proposal I PEac Proposal I PEac Proposal                                                                                                    | None  None   | esp v<br>esp v<br>- select one -<br>High<br>ed T<br>IPSEC Pro                                                                                                    | 30es v<br>30es v<br>Addto<br>- v Addto<br>- speed 2<br>cools<br>posal<br>y-<br>Remo<br>Encryptm<br>algorithm<br>30es v<br>30es v                                                                                                    | Proposal init                                                                                                    | Life<br>Time<br>0                                                                                 | Sec. V<br>Sec. V<br>Sec. V<br>Help                                                              |
| P-Link<br>Ing Attack B of Appe<br>Villard<br>Wireless<br>WAN                                        | 9 10 Home VPII Sattings - 1 VPII Sattings - 1 VP                                                                                                    | None   None   Advance  Advance  Advance  DH Group   Proposal D                                                                                                    | ESP V<br>ESP V<br>- select one -<br>High<br>ed T<br>IPSEC Pro                                                                                                    | Cools     Cools     C                                                                                                    | Auth<br>algorithm<br>None v<br>Proposal int<br>Setting                                                                                                    | Life<br>Time<br>0<br>0                                                                            | Life Time<br>Unit<br>Sec. W                                                                     |
| PLEASE HEAVE                                                                                        | 9<br>Home<br>VPII Settings - I<br>PBee Proposal<br>1   PBee Proposal<br>2<br>3<br>4                                                                                                    | None v<br>None v<br>Proposal ID -<br>Advance<br>unnel 1 - Set<br>em<br>DH Group E<br>None v<br>None v                                                                                                    | ESP V<br>ESP V<br>- select one -<br>High<br>ed T<br>PSEC Pro                                                                                                    | 30ES *       30ES *       30ES *       -       Addito       -       -       Addito       -       -       -       -       -       -       -       -       -       -       -       -       -       -       -       -       -       -       -       -       -       -       -       -       -       -       -       -       -       -       -       -       -       -       -       -       -       -       -       -       -       -       -       -       -       -       -       -       -       -       -       -       -       -       -       -       -       -       -                                                                                                    | Auth     algorithm     None      None          | Life<br>Time<br>0<br>0<br>0                                                                       | Life Time<br>Unit                                                                               |
| P-Link<br>24VUP<br>Wizard<br>Wireless<br>WAN<br>LAN                                                 | 9 10 10 Home VPH Settings Pose Proposal 1 PBee Proposal 1 PBee Proposal 5                                                                                                    | None         W           None         W           Proposal D         -           Advance         W           Unnel 1 - Set         -           Immel 1 - Set         -           More W         None W           None W         None W                                                                                                    | ESP V<br>ESP V<br>- select one -<br>High<br>- Engl<br>- Engl<br>- Engl<br>- Engl<br>- Engl<br>- Engl<br>- Engl<br>- Engl<br>- Engl<br>- Esp V<br>- Esp V | 30ES *       30ES *       30ES *       -       Addito       -       -       Addito       -       -       Addito       -       -       -       -       -       -       -       -       -       -       -       -       -       -       -       -       -       -       -       -       -       -       -       -       -       -       -       -       -       -       -       -       -       -       -       -       -       -       -       -       -       -       -       -       -       -       -       -       -       -       -       -       -       -       -       - <t< td=""><td>Vone      Vone      V</td><td>Life<br/>Time<br/>0<br/>0<br/>0</td><td>Life Time<br/>Unit<br/>Sec. W<br/>Help</td></t<> | Vone      Vone      V      | Life<br>Time<br>0<br>0<br>0                                                                       | Life Time<br>Unit<br>Sec. W<br>Help                                                             |
| P-Link<br>mg Ritards Ber Ange<br>24VUP<br>Wilcard<br>Wireless<br>WAN<br>LAN<br>DHCP                 | 9 10 Home VPII Sattings - 1 PSec Proposal 1 PSec Proposal 2 2 3 4 5 6 6                                                                                                    | None         None           None         None           Proposal ID         -           Advance         -           common state         -           DH Group         F           None         -           None         -           None         -           None         -           None         -           None         -                                                                                                    | ESP V<br>ESP V<br>- select one -<br>High<br>ed T<br>IPSEC Pro<br>- Enert:<br>rotoccol<br>ESP V<br>ESP V<br>ESP V<br>ESP V<br>ESP V                                                                                                    | 30ES ×       30ES ×       30ES ×       - ×       Addito       - ×       Addito       - ×       Addito       - ×       Addito       - ×       Addito       - ×       - ×       - ×       - ×       - ×       - ×       - ×       - ×       - ×       - ×       - ×       - ×       - ×       - ×       - ×       - ×       - ×       - ×       - ×       - ×       - ×       - ×       - ×       - ×       - ×       - ×       - ×       - ×       - ×       - ×       - ×       - ×       - ×       - ×       - ×       - ×       - ×       - ×       - ×       - ×       - ×       - ×       - ×       - ×       - ×       - ×       - ×       - ×       - ×       - × <t< td=""><td>Proposal im<br/>Proposal im<br/>Capital<br/>AdGHz Wi<br/>Statu:<br/>Statu:<br/>None v<br/>None v<br/>None v<br/>None v<br/>None v</td><td>Life<br/>Time<br/>0<br/>0<br/>0<br/>0<br/>0<br/>0<br/>0</td><td>Life Time<br/>Unit<br/>Unit<br/>Sec. W<br/>Sec. W<br/>Sec. W<br/>Sec. W<br/>Sec. W<br/>Sec. W<br/>Sec. W</td></t<>                                                                                                    | Proposal im<br>Proposal im<br>Capital<br>AdGHz Wi<br>Statu:<br>Statu:<br>None v<br>None v<br>None v<br>None v<br>None v                                                                                                    | Life<br>Time<br>0<br>0<br>0<br>0<br>0<br>0<br>0                                                   | Life Time<br>Unit<br>Unit<br>Sec. W<br>Sec. W<br>Sec. W<br>Sec. W<br>Sec. W<br>Sec. W<br>Sec. W |
| VILZARD<br>WIZARD<br>UNIZARD<br>WIZARD<br>WIZARD<br>WIZARD<br>WIZARD<br>UNIZARD<br>WIZARD<br>WIZARD | 9 10 10 10 10 10 10 10 10 10 10 10 10 10                                                                                                    | None         None           None         None           Proposal ID         -           Advance         -           Grand         -           Mone         -           Inne         -           None         -           None         -           None         -           None         -           None         -           None         -           None         -           None         -           None         -                                                                                                    | ESP V<br>ESP V<br>- select one-<br>- select one-<br>High<br>PSEC Pro-<br>ESP V<br>ESP V<br>ESP V<br>ESP V<br>ESP V<br>ESP V<br>ESP V                                                                                                    | 30ES *       30ES *       30ES *       -       Addio         -         Addio         -         Addio         -         Addio         -         Addio         -         Addio         -         -         -         -         -         -         -         -         -         -         -         -         -         -         -         -         -         -         -         -         -         -         -         -         -         -         -         -         -         -         -         -         -         -         -                                                                                                    | Voie v Voie v Vo | Life<br>Time<br>0<br>0<br>0<br>0<br>0<br>0<br>0<br>0<br>0                                         | Life Time<br>Unit<br>Sec. W<br>Sec. W<br>Sec. W<br>Sec. W<br>Sec. W<br>Sec. W<br>Sec. W         |
| P-Link<br>24VUP<br>Wizard<br>Wireless<br>WAN<br>LAN<br>DHCP                                         | 9 10 10 Home VPH Settings Procesal PSec Proposal 1 PSec Proposal 1 PSec Procesal 1 PSec Proces                                                                                                    | None   None   None   None    Proposal D =  Advance  Proposal D =  Proposal D =  Proposal D =  None   None  None  None   | ESP         V           ESP         V           select one-         -           High         T           High         T           PSEC Pro-         -           ESP         V           ESP         V           ESP         V           ESP         V           ESP         V           ESP         V           ESP         V           ESP         V           ESP         V           ESP         V           ESP         V           ESP         V           ESP         V                                                                                                    | 30ES M       30ES M       30ES M       -       Addito       -       -       -       Addito       -       -       -       -       -       -       -       -       -       -       -       -       -       -       -       -       -       -       -       -       -       -       -       -       -       -       -       -       -       -       -       -       -       -       -       -       -       -       -       -       -       -       -       -       -       -       -       -       -       -       -       -       -       -       -       -       -       -                                                                                                    | None v     None v     None v                                                                                                    | Life<br>Time<br>0<br>0<br>0<br>0<br>0<br>0<br>0<br>0<br>0<br>0<br>0                               | Life Time<br>Unit<br>Sec. W<br>Help<br>Sec. W<br>Sec. W<br>Sec. W<br>Sec. W<br>Sec. W<br>Sec. W |
| P-Link<br>Witzerd J dependent<br>Witzerd<br>Wirceles<br>WAN<br>LAN<br>DHCP                          | 9 10 Home VPII Sattings - I IPSec Proposal I IPSec Proposal I IPSec 7 0 0 7 0 7 0 0 0 0 0 0 0 0 0 0 0 0 0 0                                                                                                    | None    None     None                                                                                                    | ESP ×         ESP ×           ESP ×            select one-            High         T           High         T           Fibre            Fibre            ESP ×            ESP ×            ESP ×            ESP ×            ESP ×            ESP ×            ESP ×            ESP ×            ESP ×            ESP ×            ESP ×            ESP ×            ESP ×            ESP ×            ESP ×            ESP ×                                                                                                    | 3065 M           0065 V           - V Addio           - Speed 2           - Speed 2           0015           3065 V           3065 V                                                                                                    | Auth<br>algorithm<br>None v<br>Auth<br>algorithm<br>None v<br>None v<br>None v<br>None v<br>None v<br>None v<br>None v<br>None v<br>None v<br>None v<br>None v                                                                                                    | Life<br>Time<br>0<br>0<br>0<br>0<br>0<br>0<br>0<br>0<br>0<br>0<br>0<br>0<br>0<br>0<br>0<br>0<br>0 | Life Time<br>Unit<br>Sac. V<br>Help                                                             |

#### **Step 19** Select DES or 3DES as the Encryption Algorithm.

|          | н      | ome          | Adva    | anc  | ed      |       | Tools                | State             | JS           | Help              |
|----------|--------|--------------|---------|------|---------|-------|----------------------|-------------------|--------------|-------------------|
| 24000    | VPN 9  | Settings - T | unnel 1 | - Se | at IPSE | C P   | roposal              |                   |              |                   |
| -        |        | Ite          | m       |      |         |       |                      | Setting           |              |                   |
|          | IPSec  | Proposal inc | dex     |      | Ĩ       | - Eng | ity -                |                   |              |                   |
| Wizard   |        |              |         |      |         |       |                      |                   |              |                   |
|          |        |              |         |      | 1       | _     | rtenk                | 148               |              |                   |
| Wireless | ID Pri | posal<br>me  | DH Gro  | oup  | Encap   | ol    | Encrypt<br>algorithm | Auth<br>algorithm | Life<br>Time | Life Time<br>Unit |
| WAN      | 1 P    | Sec Proposal | None    | ~    | ESP     | ٧     | 3DES 💌               | None 💌            | 0            | Sec. 💌            |
|          | 2      |              | None    | ~    | ESP     | ۷     | 3DES<br>DES          | None 💌            | 0            | Sec.              |
| LAN      | 3      |              | None    | ~    | ESP     | ۷     | 3DES 💌               | None 💌            | 0            | Sec.              |
|          | 4      |              | None    | ~    | ESP     | ۷     | 3DES 💌               | None 💌            | 0            | Sec.              |
| DHCP     | 5      |              | None    | ~    | ESP     | *     | 3DES 💌               | None 💌            | 0            | Sec.              |
| VIDA     | 6      |              | None    | ~    | ESP     | ۷     | 3DES 🛩               | None 💌            | 0            | Sec.              |
| VPN      | 7      |              | None    | ~    | ESP     | ۷     | 3DES 💌               | None 💌            | 0            | Sec.              |
|          | 8      |              | None    | ~    | ESP     | ~     | 3DES 💌               | None 💌            | 0            | Sec.              |
|          | 9      |              | None    | ~    | ESP     | *     | 3DES 💌               | None 💌            | 0            | Sec. 💌            |
|          | 10     |              | None    | ~    | ESP     | ~     | 3DES 💌               | None V            | 0            | Sec. V            |

### I have two DI-824VUP Routers, how can I set them up to work with each other? (continued)

**Step 20** Select SHA-1, MD5, or None as the Authentication Algorithm.

**Step 21** Enter a Lifetime value and then either select Sec. or KB as the unit for the lifetime value.

| <b>Step 22</b> Select 1 out of the Proposal |
|---------------------------------------------|
| ID dropdown menu and click Add To,          |
| which will add the proposal that was just   |
| configured to the IPSec Proposal Index.     |
| Click Apply and the device will restart.    |

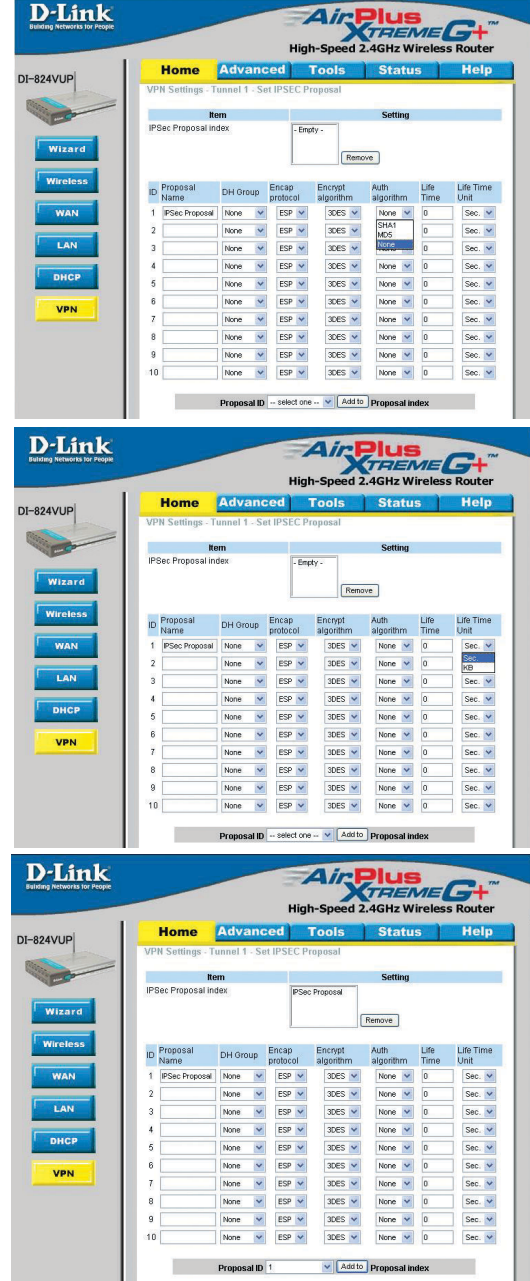

I have two DI-824VUP Routers, how can I set them up to work with each other? (continued)

**Step 23** Follow these instructions to configure your other DI-824VUP using the exact same settings for the IKE Proposal and the IPSec Proposal. Also make sure that Step 4 is configured to reflect the LAN settings for what is now the Local DI-824VUP and that Steps 5 & 6 are configured to reflect the Subnet and WAN IP of what is now the remote DI-824VUP.

**Step 24** To establish the connection, open a command prompt and ping an IP address of a computer on the remote LAN. Once you receive replies the tunnel has been established.

How can I set up my DI-824VUP to work with a DI-804V or DI-804HV Router?

You need to first configure your DI-824VUP router.

**Step 1** Log into the Web-based configuration of the router by typing in the IP address of the router (default: 192.168.0.1) in your web browser. By default the username is "admin" and there is no password.

| Connect to 19           | 2.168.0.1                                  |
|-------------------------|--------------------------------------------|
| <b>R</b>                |                                            |
| DI-824VUP<br>User name: | 😰 admin 💌                                  |
| Password:               | <u>R</u> emember my password     OK Cancel |

**Step 2** Click the VPN button on the left column, select the checkbox to Enable the VPN, and then in the box next to Max. number of tunnels, enter the maximum numbers of VPN tunnels that you would like to have connected.

### How can I set up my DI-824VUP to work with a DI-804V or DI-804HV Router? (continued)

**Step 3** In the space provided, enter the Tunnel Name for ID number 1, select IKE, and then click More.

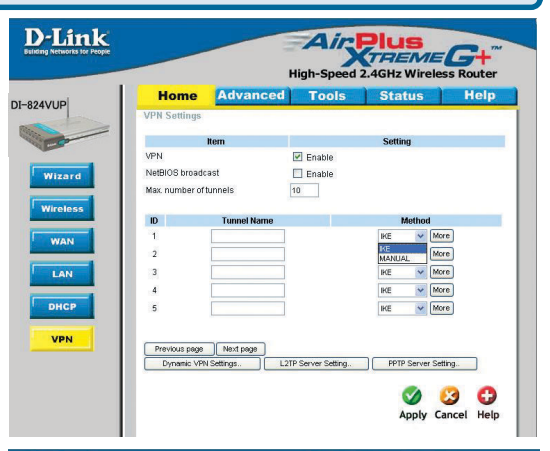

**Step 4** In the **Local Subnet** and **Local Netmask** fields enter the network identifier for DI-824VUP's LAN and the corresponding subnet mask.

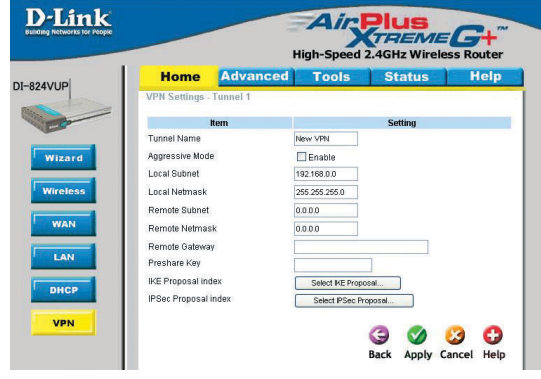

**Step 5** In the **Remote Subnet** and **Remote Netmask** fields enter the network identifier for the DI-804V or DI-804HV's LAN and the corresponding subnet mask. Click Apply.

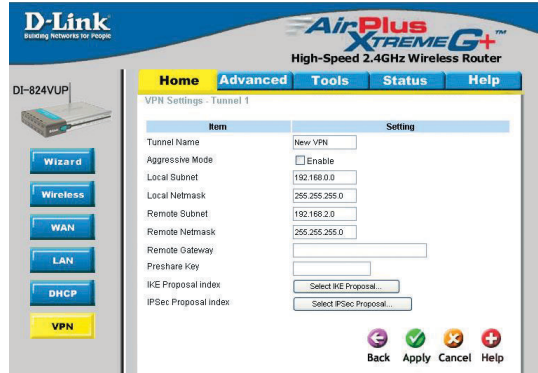

How can I set up my DI-824VUP to work with a DI-804V or DI-804HV Router? (continued)

**Step 6** The device will restart. Click on the Continue button.

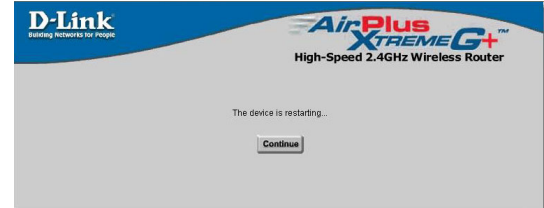

**Step 7** In the **Remote Gateway** field enter the WAN IP address of the remote DI-804V or DI-804HV and in the **Preshare Key** field, enter a key which must be exactly the same as the Preshare Key that is configured on the DI-804V or DI-804HV.

**Step 8** Click Apply and then click on Select IKE Proposal.

**Step 9** Enter a name for proposal ID number 1 and select Group 2 from the DH Group drop down menu.

**Step 10** Select 3DES as the Encryption Algorithm and SHA-1 as the Authentication Algorithm.

**Step 11** Enter a Lifetime value of 28800 and then select Sec. as the unit for the lifetime value.

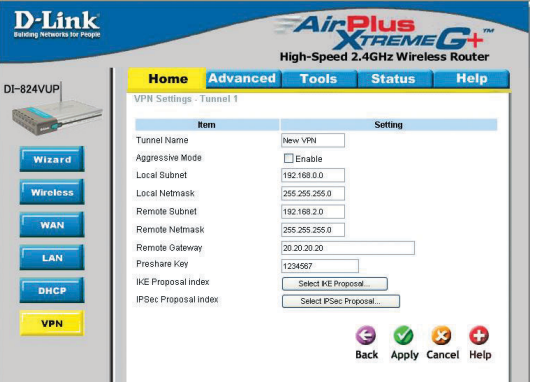

|          | Home             | Advanced         | Tools           | Stat           | us        | Help          |
|----------|------------------|------------------|-----------------|----------------|-----------|---------------|
|          | PN Settings - Ti | unnel 1 - Set IK | E Proposal      |                |           |               |
|          | Ite              | m                |                 | Settin         | q         |               |
|          | E Proposal index | t                | - Empty -       |                |           |               |
| Vizard   |                  |                  |                 |                |           |               |
|          |                  |                  |                 | temove         |           |               |
| lireless | Proposal Name    | DH Group Er      | crypt algorithm | Auth algorithm | Life Time | Life Time Uni |
|          | IKE Proposal     | Group 1 🐱        | 3DES 💌          | SHA1 💌         | 2800      | Sec. 💌        |
| WAN      |                  | Group 1 💌        | 3DES 💌          | SHA1 💌         | 0         | Sec.<br>Kbyte |
| 1.00     | 3                | Group 1 💌        | 3DES 🔽          | SHA1 💌         | 0         | Sec. 💌        |
|          |                  | Group 1 💌        | 3DES 💌          | SHA1 🛩         | 0         | Sec. 💌        |
| DHCP     | 5                | Group 1 🐱        | 3DES 💌          | SHA1 💌         | 0         | Sec. 🗸        |
|          | 3                | Group 1 💌        | 3DES 🐱          | SHA1 💌         | 0         | Sec. 💌        |
| VPN      |                  | Group 1 💌        | 30ES 💌          | SHA1 💌         | 0         | Sec. 💌        |
|          | 3                | Group 1 💌        | 3DES 💌          | SHA1 💌         | 0         | Sec. 💌        |
|          |                  | Group 1 💌        | 3DES 💌          | SHA1 💌         | 0         | Sec. 💌        |
|          | 0                | Group 1 👽        | 3DES 🗸          | SHA1 V         | 0         | Sec. V        |

## How can I set up my DI-824VUP to work with a DI-804V or DI-804HV Router? (continued)

**Step 12** Select 1 out of the Proposal ID dropdown menu and click Add To, which will add the proposal that was just configured to the IKE Proposal Index. Click Apply.

|    | Home             | Advance       | ed Tools          | Sta            | tus       | Help          |
|----|------------------|---------------|-------------------|----------------|-----------|---------------|
| VI | N Settings - Tu  | innel 1 - Set | IKE Proposal      |                |           |               |
|    | Ite              | m             |                   | Settin         | ıg        |               |
| IK | E Proposal index |               | IKE Proposal      |                |           |               |
|    |                  |               |                   | Remove         |           |               |
|    |                  |               |                   |                |           |               |
| 10 | Proposal Name    | DH Group      | Encrypt algorithm | Auth algorithm | Life Time | Life Time Uni |
| 1  | IKE Proposal     | Group 1 👻     | 3DES 💌            | SHA1 💌         | 2800      | Sec. 💌        |
| 2  |                  | Group 1 💌     | 3DES 💌            | SHA1 💌         | 0         | Sec. 💌        |
| 3  |                  | Group 1 💌     | 3DES 💌            | SHA1 💌         | 0         | Sec. 👻        |
| 4  |                  | Group 1 💌     | 3DES 💌            | SHA1 🛩         | 0         | Sec. 🗸        |
| 5  |                  | Group 1 💌     | 3DES 💌            | SHA1 💌         | 0         | Sec. 🗸        |
| 6  |                  | Group 1 💌     | 3DES 💌            | SHA1 💌         | 0         | Sec. 🗸        |
| 7  |                  | Group 1 💌     | 3DES 🛩            | SHA1 🛩         | 0         | Sec. 🗸        |
| 8  |                  | Group 1 💌     | 3DES 🐱            | SHA1 ¥         | 0         | Sec. 🗸        |
| 9  |                  | Group 1 👻     | 3DES 🗸            | SHA1 V         | 0         | Sec. 🗸        |
| 10 |                  | Group 1 💌     | 3DES 🗸            | SHA1 V         | 0         | Sec. 🗸        |
|    |                  |               |                   |                |           |               |
|    |                  | Proposal ID   | · · · · ·         | Add to Proposa | l index   |               |

**Step 13** The device will restart. Click on the Continue button.

**Step 14** Click Back and click on Select IPSec Proposal.

**Step 15** Enter a name for proposal ID number 1 and select None from the DH Group drop-down menu.

**Step 16** Select ESP as the Encapsulation Protocol.

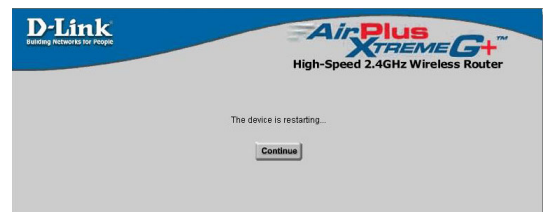

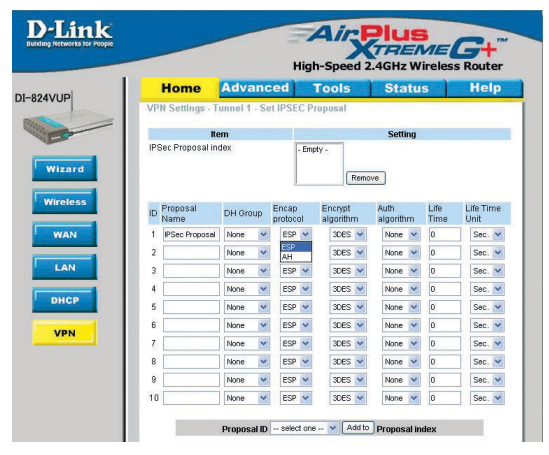

# How can I set up my DI-824VUP to work with a DI-804V or DI-804HV Router? (continued)

**Step 17** Select 3DES as the Encryption Algorithm and MD5 as the Authentication Algorithm. Click Apply.

**Step 18** Enter a Lifetime value of 3600 and then select Sec. as the unit for the lifetime value.

| Building Networks for People                                                         | Air Plus                                                                                                    |  |  |  |  |  |
|--------------------------------------------------------------------------------------|----------------------------------------------------------------------------------------------------|--|--|--|--|--|
| 1-824V(1)D                                                                           | High-Speed 2.4GHz Wireless Router                                                                                                    |  |  |  |  |  |
| 1-024VUP                                                                             | VPN Settings - Tunnel 1 - Set IPSEC Proposal                                                                                                    |  |  |  |  |  |
| - Co                                                                                 | Item Setting                                                                                                    |  |  |  |  |  |
|                                                                                      | IPSec Proposal index - Empty -                                                                                                    |  |  |  |  |  |
| Wizard                                                                               | Remove                                                                                                    |  |  |  |  |  |
| Wireless                                                                             | Proposal Encan Encant Auto Life Life Time                                                                                                    |  |  |  |  |  |
|                                                                                      | ID Name DH Group protocol algorithm algorithm Time Unit                                                                                                    |  |  |  |  |  |
| WAN                                                                                  | 1 PSec Proposal None V ESP V 30ES V None V 0 Sec. V                                                                                                    |  |  |  |  |  |
| LAN                                                                                  | 3 None V ESP V 3DES None V 0 Sec. V                                                                                                    |  |  |  |  |  |
|                                                                                      | 4 None V ESP V 3DES V None V 0 Sec. V                                                                                                    |  |  |  |  |  |
| DRCP                                                                                 | 5 None ¥ ESP ¥ 30ES ¥ None ¥ 0 Sec. ¥                                                                                                    |  |  |  |  |  |
| VPN                                                                                  | 6         None         V         ESP         30ES         V         None         Ø         Sec.         V           7         None         V         ESP         30ES         V         None         V         0         Sec.         V                                                                                                    |  |  |  |  |  |
|                                                                                      | 8 None v ESP v 30ES v None v 0 Sec. v                                                                                                    |  |  |  |  |  |
|                                                                                      | 9 None V ESP V 3DES V None V 0 Sec. V                                                                                                    |  |  |  |  |  |
|                                                                                      | 10 None V ESP V 3DES V None V 0 Sec. V                                                                                                    |  |  |  |  |  |
|                                                                                      |                                                                                                    |  |  |  |  |  |
| <b>D</b> -Link                                                                       | AicPlus                                                                                                    |  |  |  |  |  |
| Subling Networks for People                                                          | XTREME G+                                                                                                    |  |  |  |  |  |
| -                                                                                    | High-Speed 2.4GHz Wireless Router                                                                                                    |  |  |  |  |  |
| I-824VUP                                                                             | Home Advanced Tools Status Help                                                                                                    |  |  |  |  |  |
|                                                                                      | ven sennigs - runner 1 - Set IPSEC Proposal                                                                                                    |  |  |  |  |  |
| C. C. C. C. C. C. C. C. C. C. C. C. C. C                                             | IPSec Proposal index IPSec Proposal                                                                                                    |  |  |  |  |  |
| Wizard                                                                               |                                                                                                    |  |  |  |  |  |
|                                                                                      | Remove                                                                                                    |  |  |  |  |  |
| Wireless                                                                             | ID Proposal DH Group Encap Encrypt Auth Life Life Time                                                                                                    |  |  |  |  |  |
| WAN                                                                                  | 1 IPSec Proposal None V ESP V 30ES V None V 3600 Sec. V                                                                                                    |  |  |  |  |  |
|                                                                                      | 2 None v ESP v 3DES v None v 0 5000 KB                                                                                                    |  |  |  |  |  |
| LAN                                                                                  | 3 None v ESP v 30ES v None v 0 Sec. v                                                                                                    |  |  |  |  |  |
| DHCP                                                                                 | 4 None ♥ ESP ♥ 30ES ♥ None ♥ 0 Sec. ♥<br>5 None ♥ ESP ♥ 30ES ♥ None ♥ 0 Sec. ♥                                                                                                    |  |  |  |  |  |
| VIII                                                                                 | 6 None V ESP V 30ES V None V D Sec. V                                                                                                    |  |  |  |  |  |
| VPN                                                                                  | 7 None V ESP V 30ES V None V 0 Sec. V                                                                                                    |  |  |  |  |  |
|                                                                                      |                                                                                                    |  |  |  |  |  |
|                                                                                      | 8 None V ESP V 3DES V None V 0 Sec. V                                                                                                    |  |  |  |  |  |
|                                                                                      | 8         None         ESP         30ES         None         0         Sec.           9         None         ESP         30ES         None         0         Sec.         10           10         None         ESP         Sec.         None         0         Sec.         10                                                                                                    |  |  |  |  |  |
|                                                                                      | 0         None         w         ESP w         SEEs w         None         w         0         Sec. w           9         None         w         ESP w         SEEs w         None         w         0         Sec. w           10         None         w         ESP w         SEEs w         None         w         0         Sec. w                                                                                                    |  |  |  |  |  |
|                                                                                      | 0         None         w         200 w         None         w         0         Sec.         w           9         None         w         E00 w         200 s         None         0         Sec.         w           10         None         w         E00 w         200 s         w         0         Sec.         w           10         None         w         E00 w         200 s         w         0         Sec.         w           Proposal Inform         w         Addto         Proposal Inform         w         Sec.         w                                                                                                    |  |  |  |  |  |
| D-Link                                                                               | 10     10    10    10    10    10     10    10    10     10    10    10     10    10     10    10     10    10     10    10     10    10     10    10     10    10     10     10     10     10     10     10     10     10     10     10     10     10     10     10     10     10     10     10     10     10     10     10     10     10     10     10     10     10     10     10     10     10     10     10     10     10     10     10     10     10     10     10     10     10     10     10     10     10     10     10     10     10     10     10     10     10     10     10     10     10     10     10     10     10     10     10     10     10     10     10     10     10     10     10     10     10     10     10     10     10     10     10     10     10     10     10     10     10     10     10     10     10     10     10     10     10     10     10     10     10     10     10     10     10     10     10     10     10     10     10     10     10     10     10     10     10     10     10     10     10     10     10     10     10     10     10     10     10     10     10     10     10     10     10     10     10     10     10     10     10     10     10     10     10     10     10     10     10     10     10     10     10     10     10     10     10     10     10     10     10     10     10     10     10     10     10     10     10     10     10     10     10     10     10     10     10     10     10     10     10     10     10     10     10     10     10     10     10     10     10     10     10     10     10     10     10     10     10     10     10     10     10     10     10     10     10     10     10     10     10     10     10     10     10     10     10     10     10     10     10     10     10     10     10     10     10     10     10     10     10     10     10     10     10     10     10     10     10     10     10     10     10     10     10     10     10     10     10     10     10     10     10     10     10     10     10     10     10     10     10     10     10     10     10     10     10     10     10    |  |  |  |  |  |
| D-Link<br>Notice Network To Prope                                                    |                                                                                                    |  |  |  |  |  |
| D-Link<br>Manage National Viol Angen                                                 | None w ESP w 2025 w None w 0 Sec. w     None w ESP w 2025 w None w 0 Sec. w     None w ESP w 2025 w None w 0 Sec. w     Proposal ID 1 w Addto Proposal Index      Proposal ID 1 w Addto Proposal Index      High-Speed 2.4GHz Wireless Router                                                                                                    |  |  |  |  |  |
| D-Link<br>Policy Reference for Proper                                                | 0         None         W         200 W         None         0         Sec. W           0         None         W         ED W         200 W         0         Sec. W           10         None         W         ED W         200 W         0         Sec. W           10         None         W         ED W         200 W         0         Sec. W           Proposal ID 1         W         Addro         Proposal index           High-Speed 2.4GHz Wireless Router         High-Speed 2.4GHz Wireless Router           Home         Advanced         Tools         Status         Help                                                                                                    |  |  |  |  |  |
| D-Link<br>average National State Program                                             | 0         None         W         200 W         None         0         Sec. W           0         None         W         EDP         XEE W         None         0         Sec. W           10         None         W         EDP         XEE W         None         0         Sec. W           Proposal D1         Additio         Proposal mintex         None         None </td                                                                                                    |  |  |  |  |  |
| Delink<br>Delink<br>Barry Indext Is Project                                          | 0     None     U     Sec. M       0     None     U     Sec. M       0     None     U     Sec. M       10     None     U     Sec. M       Proposal     1     Addro     Proposal max   Fromesal 1 * Addro     Proposal max   High-Speed 2.4GHz Wireless Router Home Advanced Tools Status Help VPH Settings - Tomel 1 - Set UPSEC Proposal Reference Information                                                                                                    |  |  |  |  |  |
| B24VUP<br>B200                                                                       | 0     None     V     SEE V     SEE V     SEE V     See V       0     None     V     SEE V     See V     See V       10     None     V     SEE V     See V       Proposal D     1     Adeto     Proposal max   Figh-Speed 2.4GHz Wireless Router Home Advanced Tools Status Help VPH Settings - Tunied 1 - Set IPSEC Proposal New Setting Proposal Index                                                                                                    |  |  |  |  |  |
| D-Link<br>Marine Jacobie<br>Statyup                                                  | 0     None     V     SEE V     SEE V     SEE V       0     None     V     EV     SEE V     See V       10     None     V     V     SEE V     See V       10     None     V     V     SEE V     See V       10     None     V     V     See V       10     None     V     V     See V       10     None     V     V     See V       10     None     V     V     See V       10     None     V     V     See V       10     None     V     V     See V       10     None     V     V     See V       11     None     V     V     See V       11     None     V     V     See V       11     None     V     V     See V       11     None     V     V     See V       11     None     V     V     See V       11     None     V     V     See V       12     V     V     See V     See V       13     V     V     V     See V       14     V     V     V     See V                                                                                                    |  |  |  |  |  |
| B24VUP<br>Wizard<br>Wizard                                                           | 0         None         BP         XES         None         0         Sec. W           0         None         BP         XES         None         0         Sec. W           0         None         BP         XES         None         0         Sec. W           0         None         BP         XES         None         0         Sec. W           Proposal ID         XES         XES         None         0         Sec. W           Proposal ID         XES         Addite         Perspectal Index         Sec. W           VPN Settings         Tunnel 1 - Set IPSEC Proposal         Help         Help           VPN Settings         Tunnel 1 - Set IPSEC Proposal         Setting         Help           PBee Proposal Index         PSec Proposal         Renov         Renov           PROPOSAL         PSec Proposal         None         Life         Life Time                                                                                                    |  |  |  |  |  |
| B24/VUP<br>WIZ2rC                                                                    | None w EP w XES w None w 0 Sec. W     None w EP w XES w None w 0 Sec. W     None w EP w XES w None w 0 Sec. W     Proposal D 1 w Addb Proposal index     Proposal D 1 w Addb Proposal index     None w EP w XES w None w 0 Sec. W     Proposal D 1 w Addb Proposal index     Proposal D 1 w Addb Proposal index     Proposal D 1 w Addb Proposal index     Proposal D 1 w Addb Proposal index     Proposal D 1 w Addb Proposal index     Proposal D 1 w Addb Proposal index     Proposal D 1 w Addb Proposal index     Proposal D 1 w Addb Proposal index     Proposal D 1 w Addb Proposal index     Proposal D 1 w Addb Proposal index     Proposal D 1 w Addb Proposal index     Proposal Index     Proposal D 1 w Addb Proposal index     Proposal Index     Proposal Index     Proposal D 1 w Addb Proposal index     Proposal Index     Proposal D 1 w Addb Proposal index     Proposal Index     Proposal D 1 w Addb Proposal index     Proposal Index     Proposal D 1 w Addb Proposal index     Proposal D 1 w Addb Proposal index     Proposal D 1 w Addb Proposal index     Proposal D 1 w Addb Proposal Index     Proposal D 1 w Addb Proposal Index     Proposal D 1 w Addb Proposal Proposal Proposal Index     Pr |  |  |  |  |  |
| B24VUP<br>Witarce                                                                    | 0         None         EP         XCS w         None w         0         Sec. w           0         None         ED w         XCS w         None w         0         Sec. w           10         None         W         ED w         XCS w         None w         0         Sec. w           10         None         W         ED w         XCS w         None w         0         Sec. w           Proposal D         1         Addto         Proposal mox         Sec. w         None w         D         Sec. w           Proposal D         1         Addto         Proposal None w         D         Sec. w         None w         D         Sec. w           VPR Settings - Tornel 1 - Sett IPSEC Proposal         Em         Setting         Help         VPR Settings         Help           VPR Settings - Tornel 1 - Sett IPSEC Proposal         Em         Setting         Ferrorat         Lift         Help           VPR Settings - Tornel 1 - Sett IPSEC Proposal         Remove         Em         Setting         Lift         Lift         Lift         Lift         Lift         Lift         None w         Setting         None w         Setting         None w         Setting         None w         Setting         <                                                                                                    |  |  |  |  |  |
| B24VUP<br>WIZERC<br>WIZERC<br>WAN                                                    | 0     None w     EP w     SES w     None w     0     Sec. w       0     None w     EP w     SES w     None w     0     Sec. w       10     None w     EP w     SES w     None w     0     Sec. w       Proposal D     1     Addto     Proposal mox       Figh-Speed 2.4GHz Wireless Router       Home Advanced Tools       Setting       Proposal index       Proposal index       None w       None w       None w       Proposal index       Proposal index       Proposal inde                                                                                                    |  |  |  |  |  |
| B-Link<br>Rater Index to Prove                                                       | 0     None w     EP w     SES w     None w     0     Sec. w       0     None w     EP w     SES w     None w     0     Sec. w       10     None w     EP w     SES w     None w     0     Sec. w       Proposal 0     1     Adtto     Proposal mox     0     Sec. w       Proposal 0     1     Adtto     Proposal mox     Sec. w       Proposal 0     1     Adtto     Proposal mox       VPNS-Speed 2.4GHz Wireless Router     Hope     Hope     Hope       VPN Settings - Tunnel 1 - Set Proposal     Berne     Hope     Hope       VPN Settings - Tunnel 1 - Set Proposal     Berne     Setting     Hope       VPN Settings - Tunnel 1 - Set Proposal     Berne     Setting     Hope       VPN Settings - Tunnel 1 - Set Proposal     Berne     Setting     Hope       VPN Settings - Tunnel 1 - Set Proposal     Berne     Setting     Berne       VPN Settings - Tunnel 1 - Setting     Setting     Berne     Setting       VPN Settings - Tunnel 1 - Setting Proposal     Berne     Setting     Setting       VPN None w     EP w     EE w     Setting     Berne     Setting       1     Proposal     De org     EE w     EE w     Mone w     Sec. w<                                                                                                    |  |  |  |  |  |
| D-Link<br>Annu Success De Verse<br>B24VUP<br>Wizard<br>Wireless<br>Wan<br>Lan<br>Lan | 0     None     BP     XXES     None     0     Sec. W       0     None     BP     XXES     None     0     Sec. W       10     None     BP     XXES     None     0     Sec. W       Proposal D     I     Abito     Proposal index         Proposal D     I     Abito     Proposal index   Proposal D       Proposal D     XXES     None     Image: Comparison of the image index   Proposal D       Proposal D     XXES     None     Image index   Proposal Index       Proposal D     XXES     None     Image index   Proposal Index       Proposal D     Proposal D     None     Setting   Proposal Index       Proposal D     Proposal     Proposal   Proposal D       Proposal D     Proposal     Proposal   Proposal D       Proposal D     Proposal     Proposal   Proposal D       Proposal D     Proposal     Proposal   Proposal D       Proposal D     Proposal     Proposal   Proposal D       Proposal D     Proposal     Proposal   Proposal D       Proposal D     Proposal     Proposal   Proposal D       Proposal D     Proposal                                                                                                    |  |  |  |  |  |
| B24VUP<br>WIE2ard<br>WIE2ard<br>WIE2ard<br>DHCP<br>VPN                               | 0     None w     EP w     XES w     None w     0     Sec. W       0     None w     EP w     XES w     None w     0     Sec. W       10     None w     EP w     XES w     None w     0     Sec. W       Proposal D     1     Additio     Proposal index       Proposal D       Additio       Proposal D       Additio       Proposal Index       Proposal Index </td                                                                                                    |  |  |  |  |  |
| B24VUP<br>WIEBERG<br>WIRELESS<br>WAN<br>LAN<br>DICCP                                 | 0         None         EP         XES         None         0         Sec. M           0         None         EP         XES         None         0         Sec. M           10         None         EP         XES         None         0         Sec. M           10         None         EP         XES         None         0         Sec. M           10         None         EP         XES         None         0         Sec. M           Proposal D         I         Abth         Proposal notx         Image: Abth         Sec. M           VProposal D         I         Abth         Proposal notx         Help           VProposal D         Tools         Status         Help           VPR Settings         Tools         Status         Help           VPR Settings         Tools         Status         Help           VPR Settings         Tools         Status         Help           VPR Settings         Tools         Status         Help           VPR Settings         None         Status         None         Soc. M           None         Status         None         Soc. M         Soc. M           None                                                                                                    |  |  |  |  |  |
| B24VUP<br>WIZZYC<br>WIZZYC<br>LAW<br>DICP<br>VPN                                     | 0         None         EP         XEE V         None         0         Sec. W           0         None         EP         XEE V         None         0         Sec. W           10         None         EP         XEE V         None         0         Sec. W           10         None         EP         XEE V         None         0         Sec. W           10         None         EP         XEE V         None         0         Sec. W           Proposal D         1         Addition         Proposal Intex         None         None         <                                                                                                    |  |  |  |  |  |
| B-Link<br>Antro Internation<br>Statute<br>Witzard<br>Wireless<br>Wan<br>Lin<br>DHCP  | None         EP         XEE         None         0         Sec. W           8         None         EP         XEE         None         0         Sec. W           9         None         EP         XEE         None         0         Sec. W           9         None         EP         XEE         None         0         Sec. W           9         None         EP         XEE         None         0         Sec. W           9         None         EP         XEE         None         0         Sec. W           9         None         EP         XEE         None         0         Sec. W           Proposal ID         I         Addio         Proposal Index         High-Speed 2.4GHz Wireless Router           Home         Advanced         Tools         Satus         Help           VPH Settings - Tunnel 1 - Set IPSEC Proposal         Ercopt         Recever         None         V           PBer Proposal Index         FSec Proposal         Recever         Sec. W         None         V         None         V           1         PSec Proposal         DHO Group         EF         VEE         None         Sec. W         None         <                                                                                                    |  |  |  |  |  |

**Step 19** Select 1 out of the Proposal ID dropdown menu and click Add To, which will add the proposal that was just configured to the IPSec Proposal Index. Click Apply. The device will restart. Click on the Continue button.

### How can I set up my DI-824VUP to work with a DI-804V or DI-804HV Router? (continued)

Next you need to configure the DI-804V or DI-804HV Router.

**Step 1** Access the router's web configuration by entering the router's IP address in your web browser. The default IP address is 192.168.0.1. Login using your password. The default username is "admin" and the password is blank.

Step 2 Click on Basic Setup and then select Device IP Settings on the left.

**Step 3** Change the LAN IP address so that it is on a different subnet than the LAN of the DI-824VUP.

**Step 4** Click Next until you reach the Save & Restart screen. Click Save & restart and then click Basic Setup once until the unit has rebooted.

Step 5 Click on VPN Settings.

**Step 6** Name your VPN connection and click ADD.

**Step 7** In Remote IP Network and Remote IP Netmask fields enter the network identifier and corresponding subnet mask of the DI-824VUP's LAN.

**Step 8** In the Remote Gateway IP field enter the WAN IP address of the DI-824VUP and make sure that the Network Interface is set to WAN Ethernet.

**Step 9** Verify that Secure Association is set to IKE and that Perfect Forward Secure is Disabled.

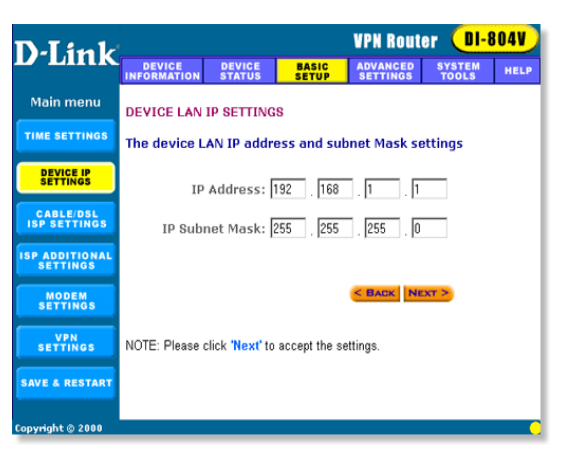

| D-Link                    | VPN Router DI-804V |                    |                |                      |                 |         |  |  |
|---------------------------|--------------------|--------------------|----------------|----------------------|-----------------|---------|--|--|
| D-LIIIK                   | DEVICE             | DEVICE<br>STATUS   | BASIC<br>SETUP | ADVANCED<br>SETTINGS | SYSTEN<br>TOOLS | HELP    |  |  |
| Main menu                 | VPN SETTI          | NGS                |                |                      |                 |         |  |  |
| TIME SETTINGS             | Connection         | Name               | New VPN        |                      | DD              |         |  |  |
| DEVICE IP<br>SETTINGS     |                    |                    |                |                      |                 |         |  |  |
| CABLE/DSL<br>ISP SETTINGS | Enable             | Connection<br>Name | Local IPSEC I  | D Remote             | IPSEC ID        | Command |  |  |
| ISP ADDITIONAL SETTINGS   |                    |                    |                |                      |                 |         |  |  |
| MODEM                     |                    |                    |                |                      |                 |         |  |  |
| VPN<br>SETTINGS           |                    |                    |                | < BACK               | IEXT >          |         |  |  |
| SAVE & RESTART            |                    |                    |                |                      |                 |         |  |  |
| Copyright © 2000          |                    |                    |                |                      |                 |         |  |  |

### How can I set up my DI-824VUP to work with a DI-804V or DI-804HV Router? (continued)

**Step 10** Verify the Encryption Protocol is set to 3DES and enter in your Preshared Key.

Note: The Preshared Key needs to be identical to the one configured on the DI-824VUP.

**Step 11** Leave the Key Life and IKE Life Time values at their default levels and click SAVE.

**Step 12** Click Next and then click on Save & Restart.

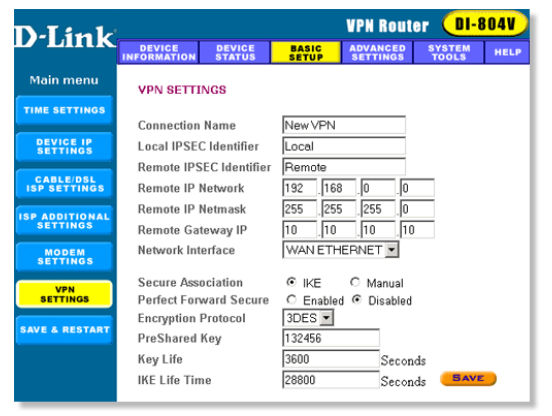

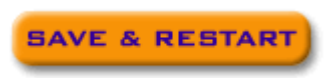

After you have configured both routers, you need to establish a connection.

**Step 1** Open a command prompt and from a computer on the internal LAN of the DI-824VUP and ping the IP address of a computer that is on the internal LAN of the DI-804V or DI-804HV, or vice versa.

**Step 2** Once you begin to receive replies, the VPN connection has been established.

| D:\>ipconfig                                                                                                    |
|----------------------------------------------------------------------------------------------------|
| Windows 2000 IP Configuration                                                                                                    |
| Ethernet adapter Local Area Connection 10:                                                                                                    |
| Connection-specific DNS Suffix .:<br>IP Address                                                                                                    |
| D:\>ping 192.168.0.100                                                                                                    |
| Pinging 192.168.0.100 with 32 bytes of data:                                                                                                    |
| Reply fron 192.168.0.100: bytes=32 time=10ms TIL=126<br>Reply fron 192.168.0.100: bytes=32 time(10ms TIL=126<br>Reply fron 192.168.0.100: bytes=32 time(10ms TIL=126<br>Reply fron 192.168.0.100: bytes=32 time(10ms TIL=126 |
| Ping statistics for 192.168.0.100:<br>Packets: Sent = 4, Received = 4, Lost = 0 (0% loss),<br>Approximate round trip times in milli-seconds:<br>Minimum = 0ms, Maximum = 10ms, Average = 2ms                                 |

How can I set up my DI-824VUP to work with a DI-804V or DI-804HV router? (continued)

**Step 3** To view the Status of the VPN on the DI-804V or DI-804HV, click on Device Status.

**Step 4** From the Device Status screen click on VPN Status.

**Step 5** When the VPN has been established the Status will be Active.

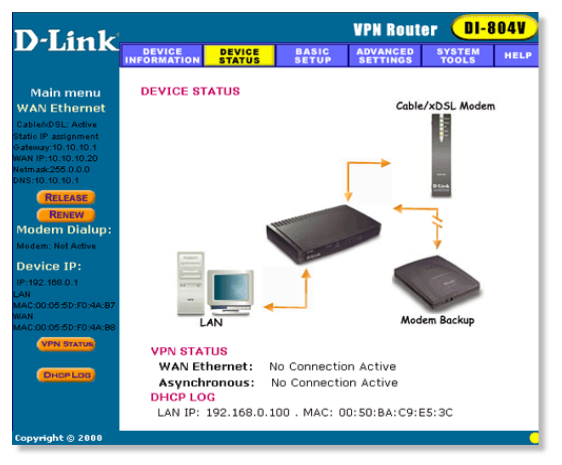

#### How can I set up my DI-824VUP to work with a DFL-300 Firewall?

You need to first configure your DI-824VUP router.

**Step 1** Log into the web based configuration of the router by typing in the IP address of the router (default: 192.168.0.1) in your web browser. By default the username is "admin" and there is no password.

**Step 2** Click the VPN button on the left column, select the checkbox to Enable the VPN, and then in the box next to Max. number of tunnels, enter the maximum numbers of VPN tunnels that you would like to have connected.